# <u>ऑनलाइन आवेदन पत्र भरने हेतु निर्देश</u> सामान्य निर्देशः

- 1. ऑनलाइन आवदेन करने से पूर्व आवेदक अपनी अर्हता जांच लें।
- 2. ऑनलाइन आवेदन से पूर्व आवेदक विस्तृत विज्ञापन तथा निर्देशों का ध्यानपूर्वक अध्ययन कर लें तथा इन निर्देशों के साथ लगे आवेदन पत्र के प्रारूप का प्रिंट आउट लेकर उसे भरकर अपने द्वारा भरी गई सभी जानकारियों को जाँच लें ताकि ऑनलाइन आवेदन में किसी भी प्रकार की त्रुटि से बचा जा सके।
- 3. केवल ऑनलाइन माध्यम से किया गया आवेदन ही स्वीकार्य होगा, अन्य किसी प्रकार/माध्यम से किया गया आवेदन पत्र स्वीकार्य नहीं होगा। ऑनलाइन आवेदन करने का लिंक आवेदन करने की निर्धारित अंतिम तिथि को सायं 5 बजे तक चालू रहेगा एवं उसके पश्चात् उक्त लिंक निष्क्रिय हो जायेगा। अतः आवेदकों को सलाह दी जाती है कि अंतिम तिथि की प्रतीक्षा किये बिना ही आवेदन पत्र भर दें।
- आवेदकों को सलाह दी जाती है कि वे ऑनलाइन आवेदन में अपना समस्त विवरण सही भरें।
- 5. आवेदकों को सलाह दी जाती है कि वे सभी सम्बन्धित दस्तावजों यथा शैक्षणिक प्रमाणपत्र, स्वयं का नवीनतम रंगीन पासपोर्ट साइज का फोटो, हस्ताक्षर को आवेदन पत्र भरने की प्रक्रिया प्रारम्भ करने से पूर्व अपने पास रख लें।
- 6. आवेदन पत्र में दो प्रकार के रिक्त स्थान (खाने) हैं, एक जिसमें आवेदक टाइप करके सूचना भर सकेगा जबकि दूसरे में आवेदक पूर्व निर्धारित विकल्पों में से किसी एक का चयन कर सकेगा। चयन किये जाने वाले विकल्प भी तीन प्रकार के होंगे। कुछ विकल्प ड्रॉपडाउन बॉक्स से तथा कुछ रेडियों बटन क्लिक करके चयनित किये जा सकेंगे। वर्ष, माह एवं दिनांक का एक के बाद एक करके कैलेण्डर से चयन किया जा सकेगा।

### <u>फोटो एवं हस्ताक्षर हेतु निर्देशः</u>

- 1. अपने हस्ताक्षर एवं पासपोर्ट साइज का नवीनतम रंगीन फोटो स्कैन करें।
- अपने हस्ताक्षर एवं रंगीन फोटो प्रत्येक को जेपीजी/जेपीइजी प्रारूप में 10 केबी से
   25 केबी की साइज में सेव करें
- उक्त स्कैन किये गये फोटो व हस्ताक्षर स्पष्ट एवं भली प्रकार से क्रॉप किए हुए होने चाहिए अर्थात फोटो, हस्ताक्षर के आसपास रिक्त स्थान नहीं रखें।
- 4. आवेदन पत्र में तारांकित सूचनाओं / विवरण को आवश्यक रूप से भरा जाना है।
- ऑनलाइन आवेदन करने की प्रक्रिया के दौरान F5 अथवा ब्राउज़र रिफेश का बटन ना दबाएं।
- 6. आवेदक, एक समय पर एक ही ब्राउज़र एवं टेब का उपयोग करते हुए आवेदन पत्र

भरें तथा एक ही समय पर अलग—अलग ब्राउज़र या एक से अधिक टेब का उपयोग करते हुए आवेदन पत्र नहीं भरें।

- 7. प्रत्येक ऑनलाइन आवेदन के सत्र का समय सीमित है, अतः आवेदकों को सलाह दी जाती है कि ऑनलाइन आवेदन करने के दौरान पेज के ऊपर दर्शित हो रहे शेष समय को नियमित रूप से जाँचते रहें और सीमित समय के दौरान ही आवेदन पत्र को भरना सुनिश्चित करें अन्यथा आवेदक को पुनः नये सिरे से आवेदन पत्र भरना होगा।
- 8. आवेदकों को चाहिये कि वे अपने द्वारा भरे गये विवरण को जाँच कर संतुष्ट हो जाएं कि उनके द्वारा दी गई जानकारी सही प्रकार से भरी गई है। यदि आवेदक सभी जानकारी को सही पाता है एवं वह घोषणा से सहमत है, तो वह सहमति की घोषणा के पेज के नीचे स्थित 'Save and Make Payment' बटन पर अपेक्षित शुल्क जमा करवाने हेतु क्लिक करें।

## <u>''आवेदक द्वारा 'Save and Make Payment' बटन पर क्लिक करने के बाद, भरी गई</u> जानकारी में किसी प्रकार का बदलाव नहीं किया जा सकेगा।

- 9. आवेदकों को सलाह दी जाती है कि परीक्षा फीस के सफलतापूर्वक जमा हो जाने के पश्चात् "Print Form" पर क्लिक करके अपने आवेदन पत्र की पीडीएफ फाइल डाउनलोड कर उसे सेव कर लें तथा उसका प्रिंट आउट ले लें।
- 10. <u>यदि परीक्षा फीस सफलतापूर्वक जमा नहीं हुई है, तो आवेदक ऑनलाइन आवेदन पत्र का प्रिंट</u> आउट प्राप्त नहीं कर पायेगा।
- 11. आवेदकों को निर्देशित किया जाता है कि वे ऑनलाइन आवेदन पत्र का प्रिंट आउट या अन्य कोई भी दस्तावेज राजस्थान उच्च न्यायालय को नहीं भेजें।

#### ऑनलाइन आवेदन पत्र भरने के चरणः

#### प्रथम चरणः—

<u>http://www.hcraj.nic.in</u> पर लॉग इन करें।

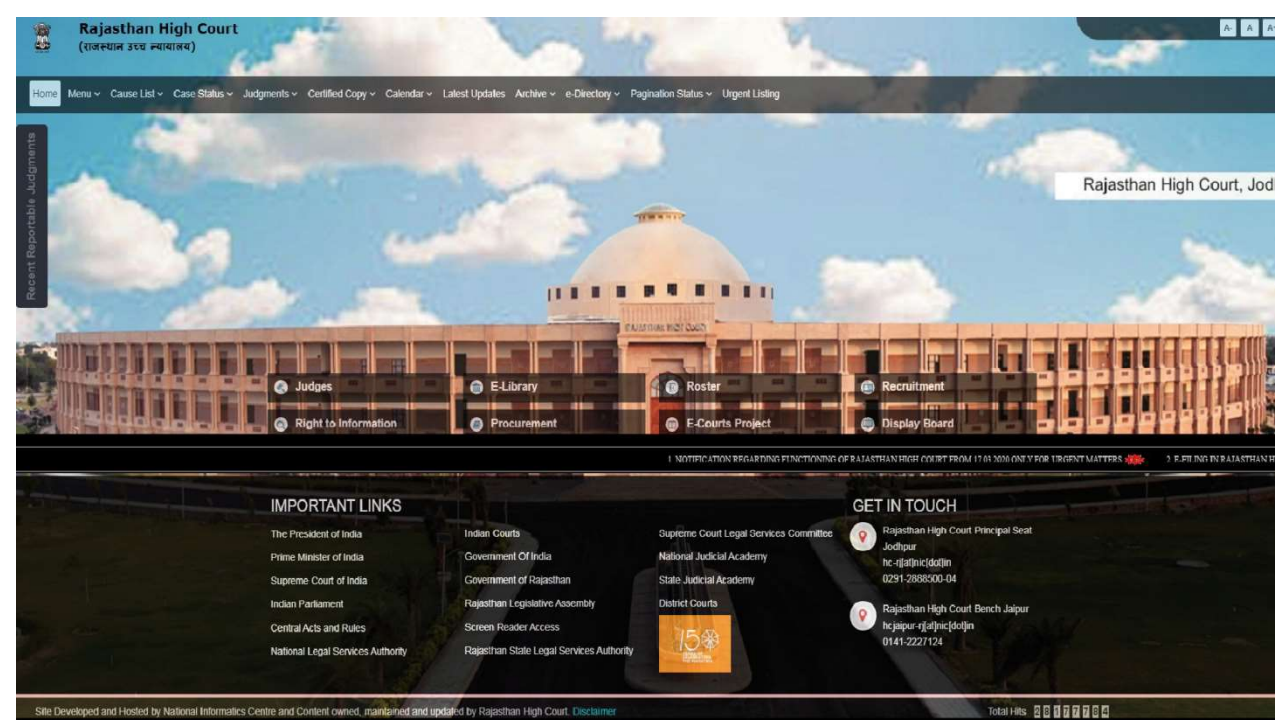

• होम पेज पर उपलब्ध "Recruitment" लिंक पर क्लिक करें

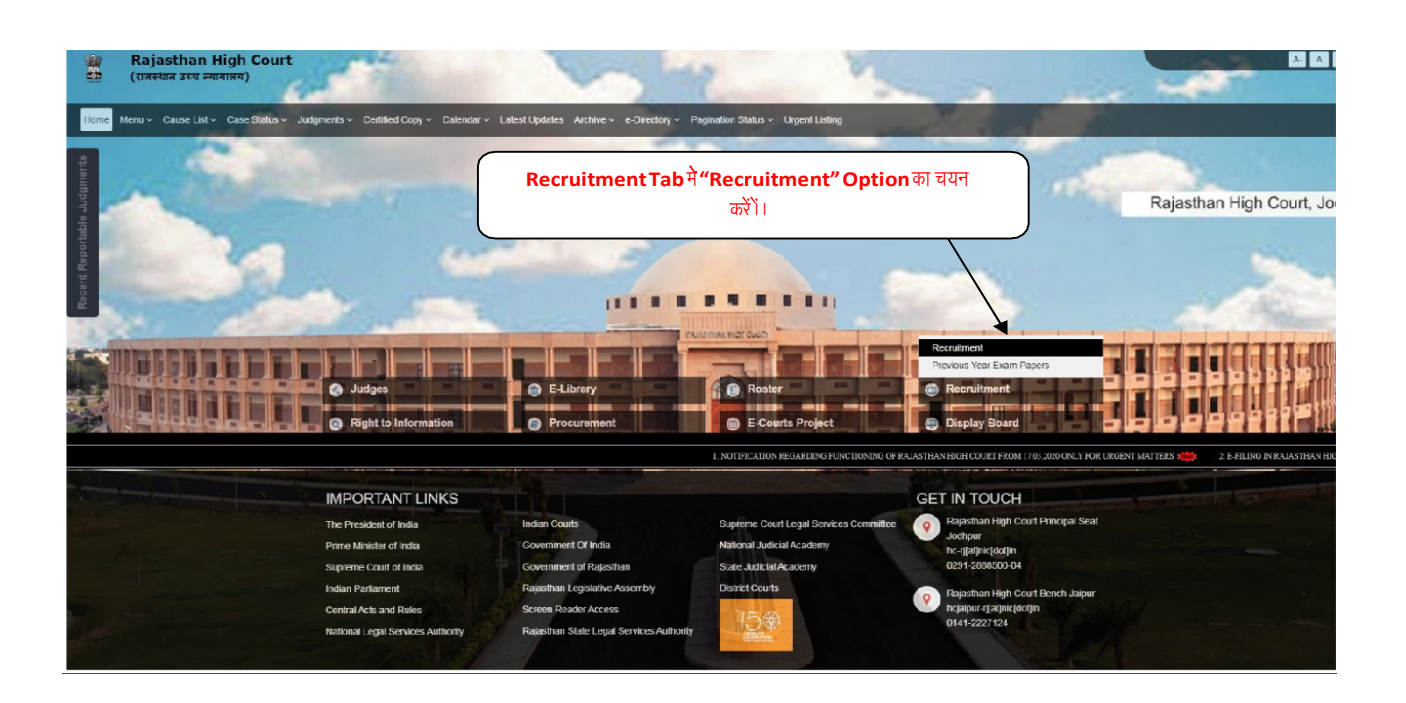

- इस पर क्लिक कर "Recruitment" का नया लिंक खोलें।
- यह विभिन्न भर्तियों के पेज को खोलेगा।

RSJA and District Courts 2022

 अब RECRUITMENT – "Recruitment JrJAs for RHC JAs for RSLSA and DLSAs and Clerks Grade II for RSJA and District Courts 2022" के लिंक पर क्लिक करें।

| Recruitment                                                                                                    |                                                                                                    |
|----------------------------------------------------------------------------------------------------|----------------------------------------------------------------------------------------------------|
| <ul> <li>RECRUITM<br/>Courts 202:</li> <li>Recruitmer</li> <li>Civil Judge</li> <li>Recruitmer</li> <li>District Jud</li> <li>RECRUITM</li> <li>Recruitmer</li> <li>Recruitmer</li> <li>Recruitmer</li> <li>Saa ariछित</li> <li>Portal" के</li> </ul> | ENT - Recruitment JrJAs for RHC JAs for RSLSA and DLSAs and Clerks Grade II for RSJA and District<br>2<br>nt - Legal Researcher, 2022<br>Cadre, 2021<br>nt - Legal Researcher, 2021<br>Ige Cadre, 2020<br>ENT - Chauffeur for RHC and Driver for RSJA, RSLSA and District Courts 2020<br>et of Legal Researcher for RSLSA 2020<br>nt of Legal Researcher for RSLSA and DLSAs and Clerks Grade II for RSJA and District Courts 2020<br>t JrJAs for RHC JAs for RSLSA and DLSAs and Clerks Grade II for RSJA and District Courts 2020<br>पेज <b>"Online Application Prtal</b> को खोलने के लिए <b>"Online Application</b><br>लिंक पर क्लिक करें |
| ■ RECRUITME<br>Grade II for RS                                                                                                    | NT - RECRUITMENT - Recruitment JrJAs for RHC JAs for RSLSA and DLSAs and Clerks JA and District Courts 2022                                                                                                    |
| 15 v records                                                                                                    | Online Application Portal Search:                                                                                                    |
| Date                                                                                                    | Detail                                                                                                    |
| 06.08.2022 🕒                                                                                                    | ADVERTISEMENT for recruitment to the post of Jr.J.A. for RHC J.A. for RSLSA and DLSAs and Clerk Grade II for                                                                                                    |

Showing 1 to 1 of 1 entries

• Online Applicaton Portal पर क्लिक करने पर आवेदकों के समक्ष निम्न प्रकार से दर्शित दो विकल्प होंगे "Login" तथा "Register Now"

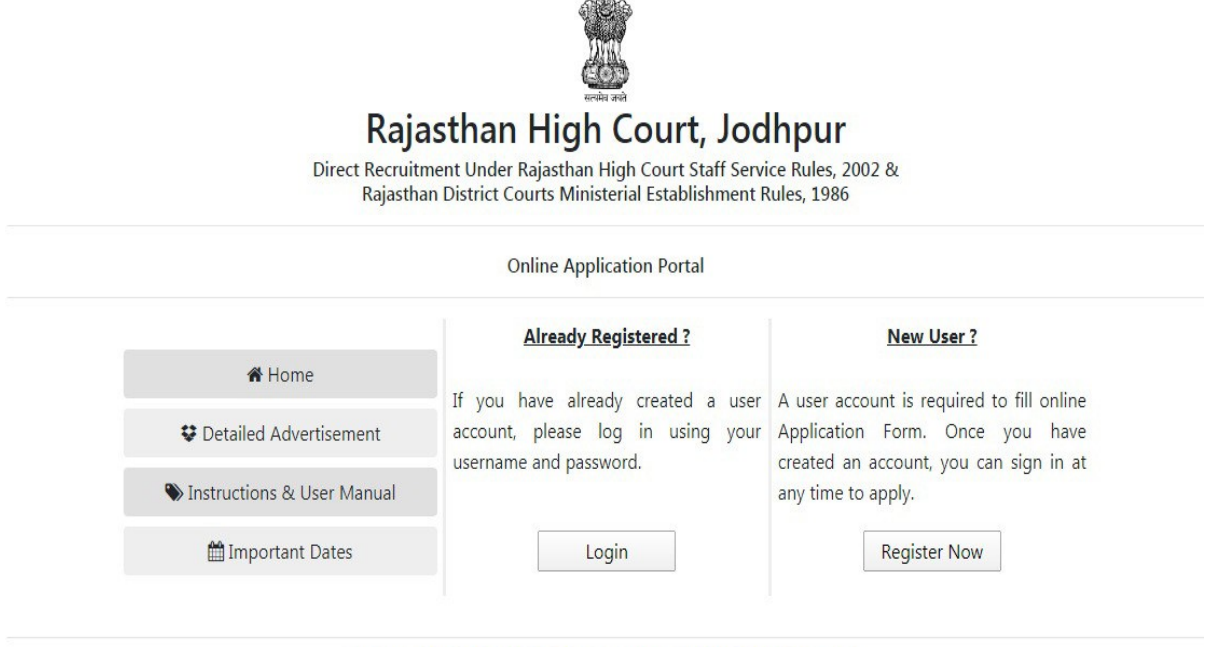

Site Developed, Maintained and Updated by Rajasthan High Court.

- ऑनलाइन आवेदन करने के लिए अभ्यर्थी का रजिस्टर्ड होना आवश्यक है।
- पूर्व में रजिस्टर्ड आवेदक, जिनके पास यूजर आईडी और पासवर्ड है वे "Login" विकल्प पर क्लिक कर अपना यूजर आईडी व पासवर्ड भर कर सीधे आवेदन पत्र भर सकेंगे।
- नये आवेदको को "Register Now" के विकल्प पर क्लिक कर स्वयं को पंजीकृत करना होगा।
   "Register Now" के विकल्प पर क्लिक करने पर निम्न प्रकार से रजिस्ट्रेशन फॉर्म दर्शित होगाः—

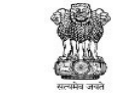

#### Rajasthan High Court, Jodhpur

Direct Recruitment Under Rajasthan High Court Staff Service Rules, 2002 & Rajasthan District Courts Ministerial Establishment Rules, 1986

| *:<br>•<br>•     | MOTHER N              | AME<br>Year V |
|------------------|-----------------------|---------------|
| *:<br>•          | Month •               | Year •        |
| •                | Month <b>•</b>        | Year •        |
| ss * :           |                       |               |
| Laddraga         |                       |               |
| email address    |                       |               |
| Conf             | irm Password*         | •:            |
| C                | Confirm Pa            | ssword        |
| re :<br>refresh. |                       |               |
|                  | C<br>re :<br>refresh. | C Confirm Pa  |

Site Developed, Maintained and Updated by Rajasthan High Court.

- उक्त रजिस्ट्रेशन फॉर्म के सभी विवरण आवश्यक रूप से भरने होंगे।
- पंजीयन प्रक्रिया के दौरान आवेदक को ओटीपी प्रणाली द्वारा अपने मोबाइल नम्बर को सत्यापित करने की आवश्यकता होगी। जिस हेतु मोबाइल नम्बर की प्रविष्टी के उपरांत Verify बटन पर

क्लिक करना होगा।

- यूजर नेम कम से कम छः अक्षरों का होना चहिए जिसमें कम से कम एक गणितीय अंक और एक विशिष्ट अक्षर हो।
- आवेदकों को सलाह दी जाती है कि रजिस्ट्रेशन फॉर्म में भरे गये यूजर नेम व पासवर्ड को भविष्य के सन्दर्भ हेतु याद रखें।
- रजिस्ट्रेशन फॉर्म के सभी आवश्यक विवरण भरने के पश्चात् Register बटन पर क्लिक करें।
- सफलतापूर्वक रजिस्ट्रेशन करने के उपरान्त आवेदक को अपने रजिस्टर्ड मोबाइल नम्बर पर यूजर आईडी सहित सफलतापूर्वक पंजीयन होने का एसएमएस प्राप्त होगा।
- सफलतापूर्वक रजिस्ट्रेशन के उपरान्त होमपेज प्रदर्शित होगा जहाँ आवेदक को Fill Form विकल्प दर्शित होगा जिस पर क्लिक करने पर ऐसे नये आवेदक आवेदन पत्र भर सकेंगे।

ऑनलाइन आवेदन पत्र भरने हेतु आवेदक को यूजर आईडी और पासवर्ड का प्रयोग करना होगा।
 तृतीय चरणः—

- ऑनलाईन आवेदन पत्र के भरने के बाद "Save & Make Payment" विकल्प पर क्लिक करके आवेदक को अपेक्षित परीक्षा फीस जमा करवानी होगी।
- परीक्षा फीस के भुगतान का माध्यम केवल ऑनलाइन रहेगा।
- यदि किसी कारणवश, आवेदक परीक्षा फीस जमा करवाने में असफल रहता है, तब आवेदक के पास होम पेज पर "Make Pyament" का विकल्प रहेगा, वे अपने आईडी तथा पासवर्ड से लॉग–इन कर "Make Payment" पर क्लिक कर अपेक्षित परीक्षा फीस जमा करवा सकेंगे।
- सफलतापूर्वक परीक्षा फीस जमा होने के पश्चात् आवेदक को अपने रजिस्टर्ड मोबाइल नम्बर पर एसएमएस के जरिये आवेदक का आवेदन क्रमांक (Application ID) प्राप्त होगा।
- आवेदक होम पेज पर "Print Form" विकल्प की सहायता से अपने आवेदन पत्र पीडीएफ फॉर्मेट के रूप में डाउनलोड कर उसका प्रिंट ले सकेंगे।
- यदि परीक्षा फीस सफलतापूर्वक जमा नहीं हुई है, तो आवेदक ऑनलाइन आवेदन पत्र का प्रिंट आउट प्राप्त नहीं कर पायेगा।

अतिआवश्यक नोटः—

- वे अभ्यर्थी जिन्होंने पूर्व में राजस्थान उच्च न्यायालय में कनिष्ठ न्यायिक सहायक (Junior Judicial Assistant) राजस्थान राज्य विधिक सेवा प्राधिकरण व जिला विधिक सेवा प्राधिकरण (तालुका विधिक सेवा समितियों एवं स्थाई लोक अदालतों सहित) में कनिष्ठ न्यायिक सहायक (Judicial Assistant) तथा राजस्थान राज्य न्यायिक अकादमी व राजस्थान के जिला न्यायालयों में लिपिक ग्रेड–द्वितीय (Clerk Grade-II) के रिक्त पदों पर सीधी भर्ती हेतु संयुक्त प्रतियोगी परीक्षा, 2020 में आवेदन किया था उन सभी अभ्यर्थियों को वर्तमान भर्ती प्रक्रिया में सम्मिलित होने के लिये दुबारा आवेदन करना होगा।
- ऐसे अभ्यर्थियों को पुनः परीक्षा शुल्क का भुगतान नहीं करना होगा।

- ऐसे अभ्यर्थी आवेदन करने हेतु अपने यूजर आईडी और पासवर्ड डाल कर लॉग-इन कर सकते हैं।
- लॉग-इन करने पर डैशबोर्ड खुलेगा एवं उस पर Fill Form का विकल्प उपलब्ध होगा जिस पर क्लिक करने पर अभ्यर्थी के सामने एक आवेदन पत्र (Application Form) खुलेगा।
- अभ्यर्थी को उस आवेदन पत्र (Application Form) में नाम, पिता का नाम, माता का नाम, लिंग, जन्म दिनांक, ई—मेल और मोबाईल नम्बर संबंधित जानकारी भरी हुई मिलेगी उपरोक्त जानकारियों में अभ्यर्थी किसी प्रकार का परिवर्तन नहीं कर सकेगा।
- उक्त जानकारी के अतिरिक्त समस्त जानकारियां उक्त फॉर्म में भर कर Save Form बटन पर क्लिक करना होगा।
- यदि कोई अभ्यर्थी अपना यूजर आईडी या पासवर्ड भूल गया है तो लॉग-इन पेज पर Forgot User Name /Forgot Password के दिये गये विकल्प से अपने यूजर आईडी या पासवर्ड को रजिस्टर्ड मोबाईल नम्बर पर एसएमएस से प्राप्त OTP के जरिये रिसेट कर सकेगा।

# डमी प्रारूप

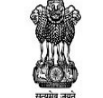

**RAJASTHAN HIGH COURT, JODHPUR** Direct Recruitment Under Rajasthan High Court Staff Service Rules, 2002 & Rajasthan District Courts Ministerial Establishment Rules, 1986

Recruitment to the post of Junior Judicial Assistant / Junior Assistant / Clerk Grade-II, 2022 Online Application Form

#### 1. Applicant Details

| (1.1) Applicant's Name :*                          |                       | (1.2) Father's Name:*                            |                                                  | (1.3) Mothe   | r's Name:*                     |
|----------------------------------------------------|-----------------------|--------------------------------------------------|--------------------------------------------------|---------------|--------------------------------|
| (1.4) Gender :*                                    |                       | (1.5) Marital Status : *                         |                                                  | (1.6) Bonafi  | de Resident of:*               |
|                                                    |                       | ✓ Select                                         | ~                                                | Select        |                                |
| (1.7) Nationality :*                               |                       | (1.8) Area :*                                    |                                                  | (1.9) Home    | District :*                    |
| Select                                             |                       | ✓ Select                                         | ~                                                | Select        |                                |
| (1.10) Date of Birth (DD-MM-YYYY)                  | :*                    | (1.11) Age as on (01-01-2                        | 2023) :*                                         |               |                                |
| (1.12.A) No. of Children<br>Born Before 06/07/2006 | (1.12.B) N<br>Betweer | o. of Children Born<br>n 06/07/2006 & 12/04/2011 | (1.12.C) No. of Children<br>Born After 12/04/201 | 1             | (1.12.D) Total No. of Children |
| 0                                                  | • 0                   | ~                                                | 0                                                | ~             | 0                              |
| . Category Details                                 |                       |                                                  |                                                  |               |                                |
| (2.1) Category*                                    |                       | (2.2) Certificate No.*                           |                                                  | (23) Cortific | ate Date*                      |

#### (2.1) Category\*

| (2.1) Category | (2.2) Certificate No. | (2.5) Certificate Date |  |
|----------------|-----------------------|------------------------|--|
| Select         | •                     | DD-MM-YYYY             |  |
| <u></u>        |                       |                        |  |

#### 3. Special Categories

| (3.1) Person with Disabilities :*   | (3.2) Category of Disability :*            | (3.3                     | ) Do you want to appear | in Type-Writing Test on Co | mputer?* |
|-------------------------------------|--------------------------------------------|--------------------------|-------------------------|----------------------------|----------|
| Select                              | ✓ Select                                   | ✓ Y                      | ES                      |                            | ~        |
| (3.4) Employee serving in connect   | ion with the affairs of the State in a sub | stantive or in a tempora | ary capacity :*         | Select                     | ~        |
| (3.5) Reservists (Defence Service P |                                            | Select                   | ~                       |                            |          |
| (3.6) Ex Serviceman : *             |                                            |                          |                         | Select                     | ~        |
| (3.7) Outstanding Sports Person :*  |                                            |                          |                         | Select                     | ~        |
| Address Datails                     |                                            |                          |                         |                            |          |

#### 4. Address Details

| 4.2) City/Village :* | (4.3) District :* | (4.4) Pincode :*                 |
|----------------------|-------------------|----------------------------------|
| (4.5) State/U.T.:*   |                   | (4.6) Phone No. (With STD Code): |
| Select               | ~                 |                                  |
| (4.7) Mobile No. :*  |                   | (4.8) Email-ID :*                |

#### 5. Educational Qualifications

| Name of Examination                 | Board / University / Institution | Year of Passing | Div./Grade |
|-------------------------------------|----------------------------------|-----------------|------------|
| (5.1) Secondary *                   |                                  | Select          | •          |
| (5.2) Sr. Sec./ Hr. Sec. *          |                                  | Select          | •          |
| (5.3) Graduation *                  |                                  | Select          | •          |
| (5.4) Whether possess basic knowled | ge of computer? *                |                 | Select 🗸   |

|   | _ |   |  |
|---|---|---|--|
| 6 |   |   |  |
|   |   |   |  |
| 2 |   | - |  |
|   |   |   |  |
|   |   |   |  |

#### 6. Other Information

| (6.1) Do you have more than one spouse living?                                                                       | Select | ~ |
|----------------------------------------------------------------------------------------------------|--------|---|
| (6.2) Have you accepted Dowry in your marriage?                                                                      | Select | ~ |
| (6.3) Are you married to the person having already a wife living?                                                    | Select | ~ |
| (6.4) Whether any First Information Report (FIR) has ever been lodged against you?                                   | Select | ~ |
| (6.5) Have you ever been convicted for any offence involving moral turpitude or any other offence by a Court of Law? | Select | ~ |
| (6.6) Have you been permanently debarred or disqualified from appearing in any examination?                          | Select | ~ |

#### 7. Declaration

I Agree : \*

I have Carefully read the terms and conditions of Notification/Advertisement, instructions and relevant rules before filling online application and I

hereby undertake to abide by them, particularly conditions of Notification/Advensement, instructions and relevant rules before mining online application and relevant rules before mining online application and relevant rules before mining online application and relevant rules before mining online application and relevant rules before mining online application and relevant rules before mining online application and relevant rules before mining online application and relevant rules before mining online application and relevant rules before mining online application and relevant rules before mining online application and rules on the rule application form has been checked by me and the same are true, complete and correct. In the event of any information being found false or incorrect or the ineligibility being detected, action as deemed fit, can be taken against me by the High Court at any stage. I further declare & verify that I fulfill all the conditions of eligibility regarding category, age, educational qualification, fitness, character etc. prescribed for admission to the Examination. I also declare that I shall not directly or indirectly influence the selection process in any manner.

| Dated :*                                                                                                    |
|----------------------------------------------------------------------------------------------------|
|                                                                                                    |
| (8.2) Upload Signature : *<br>(File Size :10Kb-25Kb<br>File Format : jpeg/jpg) *<br>Choose File No file chosen |
| Enter above captcha code here :                                                                                |
| an't read the code? click here to refresh.<br>← Back Save & Make Payment →                                     |
|                                                                                                    |